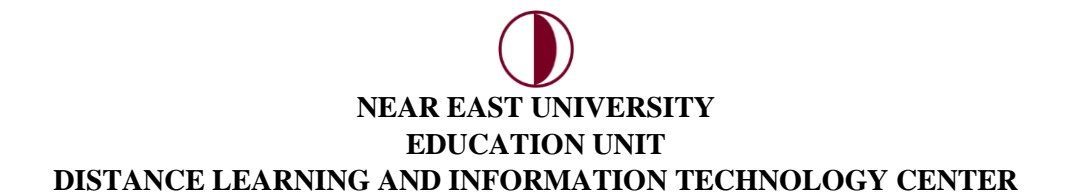

## GETTING ATTENDANCE LISTS FOR LIVE CLASSES (UZEBIM)

You can get the attendance lists for your live classes from "Reports" through UZEBIM.

| 😪 Yönetim                             |
|---------------------------------------|
| 🔻 Ders yönetimi                       |
| 🏟 Ayarları düzenle                    |
| 🎤 Düzenlemeyi aç                      |
| 🌞 Kurs tamamlama                      |
| Kullanıcılar                          |
| 👤 OZO/ÖZE202/ZEO212 dersinden kaydımı |
| sil                                   |
| T Filtreler                           |
| 🕨 Raporlar                            |
| 🌞 Not defteri kurulumu                |
| Nişanlar                              |
| 🟦 Yedekle                             |
| 📥 Geri yükle                          |
| 🗄 İçeri aktar                         |
| 💭 Sıfırla                             |
| Soru bankası                          |
| 💼 Geridönüşüm kutusu                  |
| Site yönetimi                         |
| Ara                                   |

On your course page go to "Course Administration" and click on "Reports"

| <b>T</b> Filtreler   |  |
|----------------------|--|
| 🔻 Raporlar           |  |
| 🗐 Yetkinlik dökümü   |  |
| fi Günlükler         |  |
| 🔚 Canlı günlükler    |  |
| 🔚 Etkinlik raporu    |  |
| 🔚 Ders katılımı      |  |
| 🔝 Etkinlik tamamlama |  |

From **"Logs"** you can get the reports for all the days and from **"Live Logs"** you can get the lists for students that attended the class and were online only during that hour.

When you click on "Logs";

## Hangi kayıtları görmek istediğinizi seçiniz:

| OZO   ÖZE 202   Zeo212   Dil Ve İletişim Becerilerinin Desteklenmesi | Uz. Zöhre Serttaş 🔻                | [dahas | Bütün katılımcı | lar 🗸          | Bütür         | ıgünler            | ~ |
|----------------------------------------------------------------------|------------------------------------|--------|-----------------|----------------|---------------|--------------------|---|
| Bütün etkinlikler                                                    | <ul> <li>Bütün eylemler</li> </ul> | ▼ T    | üm kaynaklar 🗙  | Tüm etkinlikle | r <b>v</b> (? | Bu kayıtları getir |   |

You can obtain the lists for students who participated in your classes or activities all throughout the semester. By clicking on All Activities you can chooses a particular class or an activity and see the records of students who attended.

## Hangi kayıtları görmek istediğinizi seçiniz:

| OZO   ÖZE 202   Zeo212   Dil Ve İletişim Becerilerinin Desteklenme | si   l | Jz. Zöhre Serttaş 🗸 | [ dah | ası ] Bütün katılımc | ılar 🗸 🗸       | Büti | ün | günler i           | r  |
|--------------------------------------------------------------------|--------|---------------------|-------|----------------------|----------------|------|----|--------------------|----|
| 12.HAFTA CANLI DERS (15:00-17:00)                                  | ~      | Bütün eylemler      | ~     | Tüm kaynaklar 💙      | Tüm etkinlikle | r ¥  | 3  | Bu kayıtları getir |    |
|                                                                    |        |                     |       |                      |                |      | į  |                    | į. |

In order to view the lists of students who attended your live class click on "Get these logs"

| Zaman                    | Kullanıcının tam<br>adı | Etkilenen<br>kullanıcı | Etkinlik bağlamı                          | Bileşen | Etkinlik adı                       | Açıklama                                                                                                    | Menșei          | IP adresi                         |
|--------------------------|-------------------------|------------------------|-------------------------------------------|---------|------------------------------------|----------------------------------------------------------------------------------------------------|-----------------|-----------------------------------|
| 8 Haziran 2020,<br>21:37 | MEHMET DENIZ<br>AGAR    | MEHMET DENIZ<br>AGAR   | URL: 12.HAFTA CANLI DERS<br>(15:00-17:00) | Sistem  | Kurs modülü tamamlama<br>yenilendi | The user with id '64143' updated the completion state for the course module with id<br>'160375' for the user with id '64143'. | web             | 212.252.118.2                     |
| 8 Haziran 2020,<br>21:07 | ECE BOZAN               | ECE BOZAN              | URL: 12.HAFTA CANLI DERS<br>(15:00-17:00) | Sistem  | Kurs modülü tamamlama<br>yenilendi | The user with id '63960' updated the completion state for the course module with id<br>'160375' for the user with id '63960'. | web             | 85.103.179.164                    |
| 8 Haziran 2020,<br>21:01 | BURHAN ERTAS            | BURHAN ERTAS           | URL: 12.HAFTA CANLI DERS<br>(15:00-17:00) | Sistem  | Kurs modülü tamamlama<br>yenilendi | The user with id '72234' updated the completion state for the course module with id<br>'160375' for the user with id '72234'. | WS              | 46.221.158.32                     |
| 3 Haziran 2020,<br>00:18 | GAMZE SARIOGLU          |                        | URL: 12.HAFTA CANLI DERS<br>(15:00-17:00) | URL     | Ders modülü<br>görüntülendi        | The user with id '63906' viewed the 'url' activity with course module id '160375'.                                            | web             | 178.244.64.138                    |
| 22 Mayıs 2020,<br>03:56  | SENA TEBER              | SENA TEBER             | URL: 12.HAFTA CANLI DERS<br>(15:00-17:00) | Sistem  | Kurs modülü tamamlama<br>yenilendi | The user with id '68157' updated the completion state for the course module with id<br>'160375' for the user with id '68157'. | web             | 78.177.9.25                       |
| 20 Mayıs 2020,<br>14:55  | ECE BOZAN               | -                      | URL: 12.HAFTA CANLI DERS<br>(15:00-17:00) | URL     | Ders modülü<br>görüntülendi        | The user with id '63960' viewed the 'url' activity with course module id '160375'.                                            | web             | 78.168.236.149                    |
| 20 Mayıs 2020,<br>14:52  | TUBA VURAL              |                        | URL: 12.HAFTA CANLI DERS<br>(15:00-17:00) | URL     | Ders modülü<br>görüntülendi        | The user with id '65491' viewed the 'url' activity with course module id '160375'.                                            | WS              | 78.163.192.43                     |
| 20 Mayıs 2020,<br>13:54  | AYSE TABUS              | AYSE TABUS             | URL: 12.HAFTA CANLI DERS<br>(15:00-17:00) | Sistem  | Kurs modülü tamamlama<br>yenilendi | The user with id '63815' updated the completion state for the course module with id<br>'160375' for the user with id '63815'. | WS              | 78.135.51.16                      |
| 18 Mayıs 2020,<br>13:08  | IBRAHIM KUNUR           |                        | URL: 12.HAFTA CANLI DERS<br>(15:00-17:00) | URL     | Ders modülü<br>görüntülendi        | The user with id '72682' viewed the 'url' activity with course module id '160375'.                                            | web             | 88.224.33.254                     |
| 14 Mayıs 2020,<br>19:42  | BEYZA KAYABAS           |                        | URL: 12.HAFTA CANLI DERS<br>(15:00-17:00) | URL     | Ders modülü<br>görüntülendi        | The user with id '61516' viewed the 'url' activity with course module id '160375'.                                            | WS              | 46.196.148.242                    |
| 13 Mayıs 2020,<br>15:47  | MUSLUM SADAK            | -                      | URL: 12.HAFTA CANLI DERS<br>(15:00-17:00) | URL     | Ders modülü<br>görüntülendi        | The user with id '60554' viewed the 'url' activity with course module id '160375'.                                            | web             | 185.51.26.236                     |
| 13 Mayıs 2020,<br>15:39  | BETUL ALPASLAN          |                        | URL: 12.HAFTA CANLI DERS<br>(15:00-17:00) | URL     | Ders modülü<br>görüntülendi        | The user with id '60973' viewed the 'url' activity with course module id '160375'.                                            | web             | 93.182.108.95                     |
| 13 Mayıs 2020,<br>15:39  | BETUL ALPASLAN          |                        | URL: 12.HAFTA CANLI DERS<br>(15:00-17:00) | URL     | Ders modülü<br>görüntülendi        | The user with id '60973' viewed the 'url' activity with course module id '160375'.                                            | web             | 93.182.108.95                     |
| 13 Mayıs 2020,<br>15:38  | BUSE HAZAL<br>YILDIRIM  |                        | URL: 12.HAFTA CANLI DERS<br>(15:00-17:00) | URL     | Ders modülü<br>görüntülendi        | The user with id '62965' viewed the 'url' activity with course module前前前路受援 L                                                 | Etkinle         | ş85,406.114.93                    |
| 13 Mayıs 2020,<br>15:38  | ESRA KAYA               |                        | URL: 12.HAFTA CANLI DERS<br>(15:00-17:00) | URL     | Ders modülü<br>görüntülendi        | Windows'u etkin<br>The user with id '69937' viewed the 'url' activity with course module id '160375'.                         | leştirme<br>web | k için Ayarlar'<br>88.229.237.192 |

In the window that opens you can see a report of the student list. In order to download the report as **"excel"**;

|                  |                                    | ī. |       |
|------------------|------------------------------------|----|-------|
| Tablo verilerini | Comma separated values (.csv)      |    | İndir |
|                  | Comma separated values (.csv)      | Ľ  |       |
|                  | Microsoft Excel (.xlsx)            |    |       |
|                  | HTML table                         |    |       |
|                  | Javascript Object Notation (.json) |    |       |
|                  | OpenDocument (.ods)                |    |       |
|                  | Portable Document Format (.pdf)    |    |       |

Go to the table data section at the bottom of the page. Choose "Microsoft Excel" option and download the report.